Bestelproces aanvrager: 1.Registreren klant: 2.Inloggen klant 3.Wachtwoord vergeten (Aanvrager)? 4.Wachtwoord/accountgegevens aanpassen (aanvrager): 5.Bestellen

Op <u>www.rlm-microbiologie.nl</u> maakt de klant een account aan of logt in (rechts bovenin beeld).

## **1.Registreren klant:**

Aanvrager klikt op registreren rechts bovenin beeld

| LW ACCOUNT                                                                            |
|---------------------------------------------------------------------------------------|
| Om afnameproducten te bestellen<br>dient u ingelogd te zijn met uw<br>partneraccount. |
| A Inloggen                                                                            |
| Registreren                                                                           |
| 1.5                                                                                   |

Aanvrager klikt op registreren en onderstaande pagina verschijnt

| E-mailadres*        |  |  |
|---------------------|--|--|
| Wachtwoord*         |  |  |
| Voer wachtwoord in  |  |  |
| Bevestig wachtwoord |  |  |
| Voornaam*           |  |  |
| Achternaam*         |  |  |
|                     |  |  |

De aanvrager vult alle gegevens in en klikt op aanmelden

| Registreren                                                                                          |  |
|----------------------------------------------------------------------------------------------------|--|
| Bedankt, je bent nu geregistreerd bij ons. Je kunt aan de slag bij RLM.<br>Dank je wel voor je tijd! |  |

Aanvrager ontvangt een mailtje, zie hieronder.

| Hallo                                                                                                    |
|----------------------------------------------------------------------------------------------------|
| Bedankt voor je registratie! Je kunt nu bij RLM aan de slag. Je wachtwoord versturen we niet per e-mail voor de veiligheid |
| Inloggen kan op: <u>http://rlm-microbiologie.nl/inloggen/</u>                                                              |
| Groet,                                                                                                    |
| RLM                                                                                                    |

Nu kan de aanvrager inloggen.

# 2.Inloggen aanvrager:

Aanvrager klikt op inloggen rechts bovenin beeld

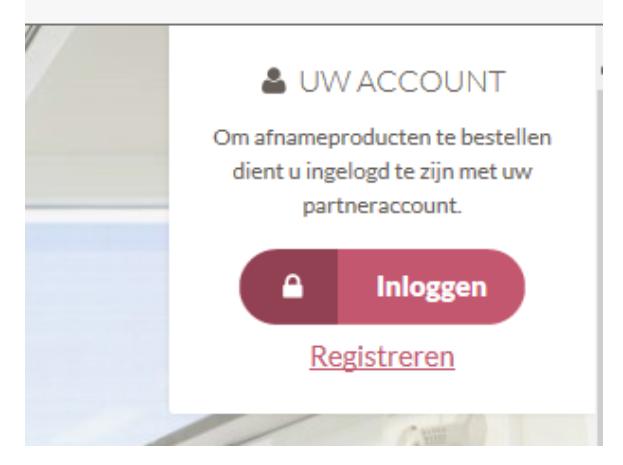

Aanvrager vult gegevens in en klikt op Inloggen

| Inloggen                      |                    |  |  |
|-------------------------------|--------------------|--|--|
| Gebruikersnaam of e-mailadres |                    |  |  |
| Wachtwoord                    |                    |  |  |
|                               | Gegevens onthouden |  |  |
|                               | ■ Inloggen         |  |  |
| Wachtwoord vergeten?          |                    |  |  |

Het volgende scherm verschijnt

| Mijn account                                                                                                    |                              |  |  |
|----------------------------------------------------------------------------------------------------|------------------------------|--|--|
| Hallo Josina Test (niet Josina Test? <u>Uitloggen</u> ). Via het account dashboard                                                     | Webshop quicklinks           |  |  |
| kun je jouw recente bestellingen bekijken, verzend- en factuuradressen<br>beheren en <u>wachtwoord- en accountgegevens aanpassen</u> . | LW account                   |  |  |
| Mijn adres                                                                                                    | 🏲 Bestellijst                |  |  |
| Het volgende adres zal standaard gebruikt worden bij een bestelling.                                                                   | ▲ Afnameproducten            |  |  |
| Adres<br>Bewerken                                                                                                    | <b>?</b> Veelgestelde vragen |  |  |
| Je hebt dit type adres nog niet ingesteld.                                                                                             |                              |  |  |

# 3.Wachtwoord vergeten (Aanvrager)?

| In                            | loggen             |
|-------------------------------|--------------------|
| Gebruikersnaam of e-mailadres |                    |
| Wachtwoord                    |                    |
|                               | Gegevens onthouden |
|                               | a Inloggen         |
| Wachtwoord vergeten?          |                    |

Aanvrager klikt op 'Wachtwoord vergeten?'

Aanvrager krijgt onderstaand scherm, vult gegevens in en klikt op reset.

| Wachtwoord vergeten            |
|--------------------------------|
| Gebruikersnaam of e-mailadres: |
| A Reset                        |
| Nogmaals inloggen              |

De volgende zin verschijnt

|   | Wachtwoord vergeten                               |  |
|---|---------------------------------------------------|--|
|   | Gebruikersnaam of e-mailadres:                    |  |
|   | A Reset                                           |  |
| _ | O U zult een bericht ontvangen op uw e-mailadres. |  |
|   | Nogmaals inloggen                                 |  |

Aanvrager ontvangt onderstaande email en kan nu weer inloggen met het nieuwe wachtwoord.

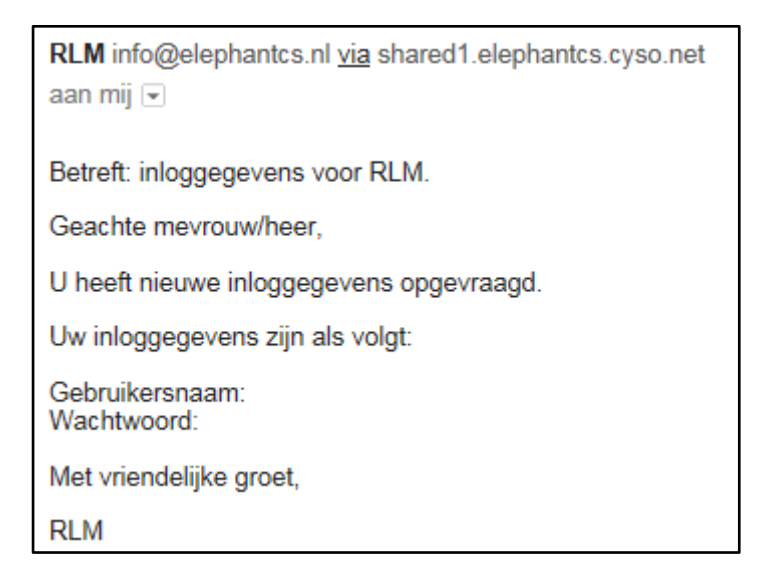

### 4.Wachtwoord/accountgegevens aanpassen (aanvrager):

Log in in uw account en klik op 'wachtwoord- en accountgegevens aanpassen'

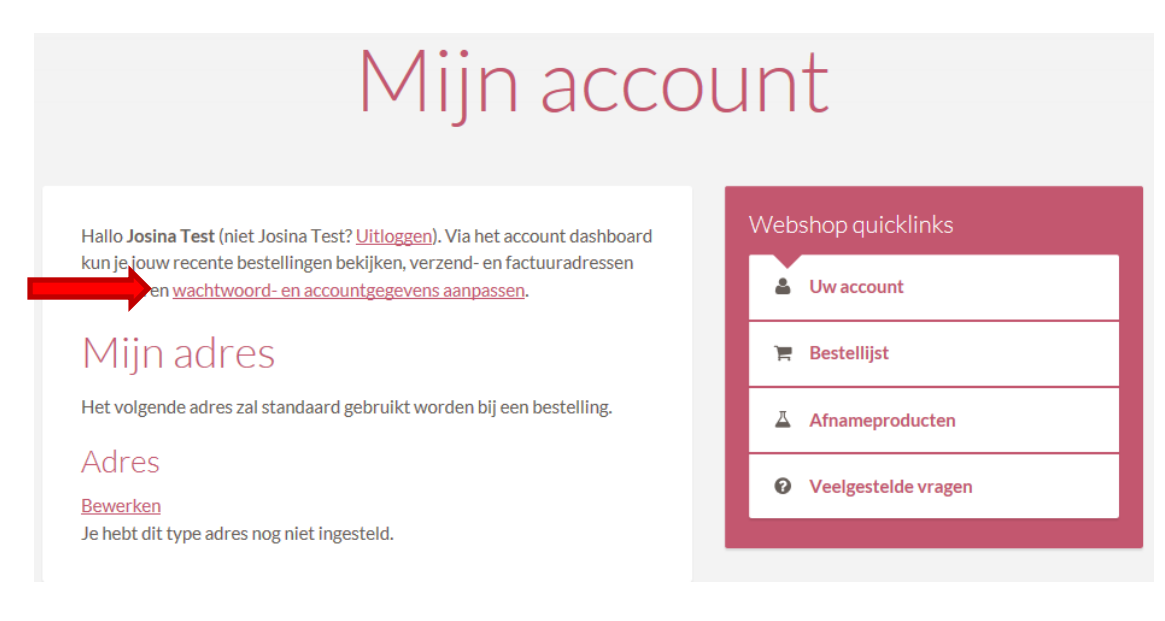

Vul in onderstaand scherm uw gegevens in (die u wilt wijzigen) en klik op 'wijzigingen opslaan'

|                       | Voornaam *                                             | Webshop quicklinks                                                                          |
|-----------------------|--------------------------------------------------------|---------------------------------------------------------------------------------------------|
|                       |                                                        | Luw account                                                                                 |
|                       | Achternaam *                                           | 🐂 Bestellijst                                                                               |
|                       | E-mailadres*                                           | Afnameproducten                                                                             |
|                       | E mandures                                             | Veelgestelde vragen                                                                         |
| –Wachtwoord wijzigen– | Huidig wachtwoord                                      |                                                                                             |
|                       | (laat leeg om niet te<br>wijzigen)                     | Dordrecht                                                                                   |
|                       |                                                        | Albert Schweitzerplaats 25                                                                  |
|                       | Nieuw wachtwoord<br>(laat leeg om niet te<br>wiizigen) | 3318 AT Dordrecht<br>Vanaf receptie ASz locatie Dordwijk afdel<br>De Molen (route 8) volgen |
|                       |                                                        | Postadres                                                                                   |
|                       | Bevestig nieuw<br>wachtwoord                           | Postbus 899<br>3300 AW Dordrecht<br>Tel <u>078-6523120</u>                                  |
|                       |                                                        | Openingstijden                                                                              |
|                       | laan                                                   | Werkdagen 08:15 - 17:0   Zaterdagen 08:15 - 12:0   Zugen auf furtheren 08:15 - 12:0         |

# 5.Bestellen

Aanvrager logt in (zie inloggen) en klikt in 'Mijn account' op 'Afnameproducten'

| Mijn acco                                                                                 | unt                   |
|-------------------------------------------------------------------------------------------|-----------------------|
| Hallo <b>Josina Test</b> (niet Josina Test? <u>Uitloggen</u> ). Via het account dashboard | Webshop quicklinks    |
| beheren en <u>wachtwoord- en accountgegevens aanpassen</u> .                              | LW account            |
| Mijn adres                                                                                | 🏋 Bestellijst         |
| Het volgende adres zal standaard gebruikt worden bij een bestelling.                      | Afnameproducten       |
| Adres<br>Bewerken                                                                         | • Veelgestelde vragen |
| Je hebt dit type adres nog niet ingesteld.                                                |                       |

## <u>OF:</u>

Aanvrager logt in (zie inloggen) en klikt rechts boven in beeld op 'Bestellen'

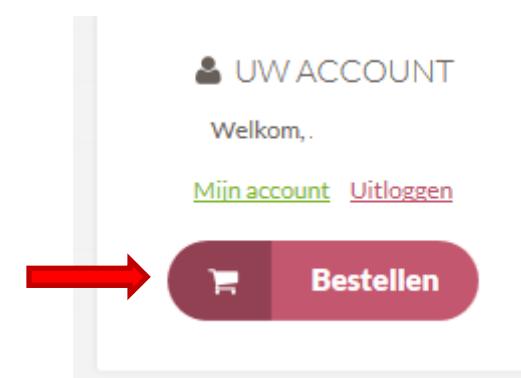

Onderstaand scherm verschijnt en de klant kan producten kiezen

|                                                                                                    | Afnameproc                                                                 | lucten                                                                    |  |
|----------------------------------------------------------------------------------------------------|----------------------------------------------------------------------------|---------------------------------------------------------------------------|--|
|                                                                                                    | Urinebuis met groene dop (alleen<br>gebruik in 1ste lijn)<br>1 + Toevoegen | Webshop quicklinks                                                        |  |
|                                                                                                    |                                                                            | 🛎 Uw account                                                              |  |
|                                                                                                    |                                                                            | 🐂 Bestellijst                                                             |  |
|                                                                                                    |                                                                            | ▲ Afnameproducten                                                         |  |
| Realization in the second second seco | <u>Urinebuis met groene dop (voor</u>                                      | Veelgestelde vragen                                                       |  |
|                                                                                                    | <u>1ste lijn) + RLM verzendenvelop</u>                                     |                                                                           |  |
|                                                                                                    | 1 + Toevoegen                                                              | Dordrecht                                                                 |  |
|                                                                                                    |                                                                            | Albert Schweitzerplaats 25<br>3318 AT Dordrecht                           |  |
|                                                                                                    | Urinebuis met beige dop                                                    | Vanaf receptie ASz locatie Dordwijk afdeling<br>De Molen (route 8) volgen |  |

Wanneer de aanvrager op de beschrijving van het product klikt, opent het product met (evt.) extra info

| <u>Urinebuis met groene dop (alleen</u><br>gebruik in 1ste lijn) |   |           |  |
|------------------------------------------------------------------|---|-----------|--|
| 1                                                                | + | Toevoegen |  |
|                                                                  |   |           |  |

Extra info:

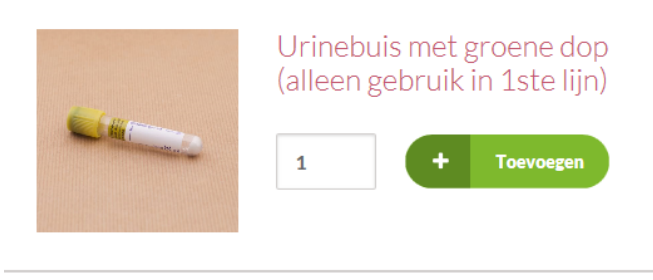

## Omschrijving

G Terug naar overzicht

Deze buis bevat boorzuur.

Deze is **niet** geschikt voor GO en Chlamydia PCR.

Door op Toevoegen te klikken worden producten in het winkelwagentje geplaatst. De hoeveelheid is aan te passen door op het cijfer te gaan staan en hier een nummer in te voeren. Daarna weer op toevoegen klikken. Je kunt ook meerdere keren op toevoegen klikken, dan komt er steeds 1 bij.

Wanneer alle gewenste artikelen gekozen zijn of om tussendoor te kijken wat er in het winkelwagentje zit, klikt men op 'Bestellijst'

| Webshop quicklinks |                        |  |
|--------------------|------------------------|--|
| 4                  | Uw account             |  |
| F                  | Bestellijst (23 items) |  |
| Δ                  | Afnameproducten        |  |
| Ø                  | Veelgestelde vragen    |  |
|                    |                        |  |

Het onderstaande scherm verschijnt.

- Indien akkoord met de bestelling, klik op 'Doorgaan naar gegevens'.

- Indien u de hoeveelheid van een artikel wilt aanpassen, verander het getal bij aantal en klik op 'bestellijst bijwerken'

- Indien u artikel wilt verwijderen, klik op het rode kruisje voor het artikel. Het gehele artikel verdwijnt dan uit uw bestellijst.

- Indien u nog meer wilt bestellen, klik op 'Afnameproducten'

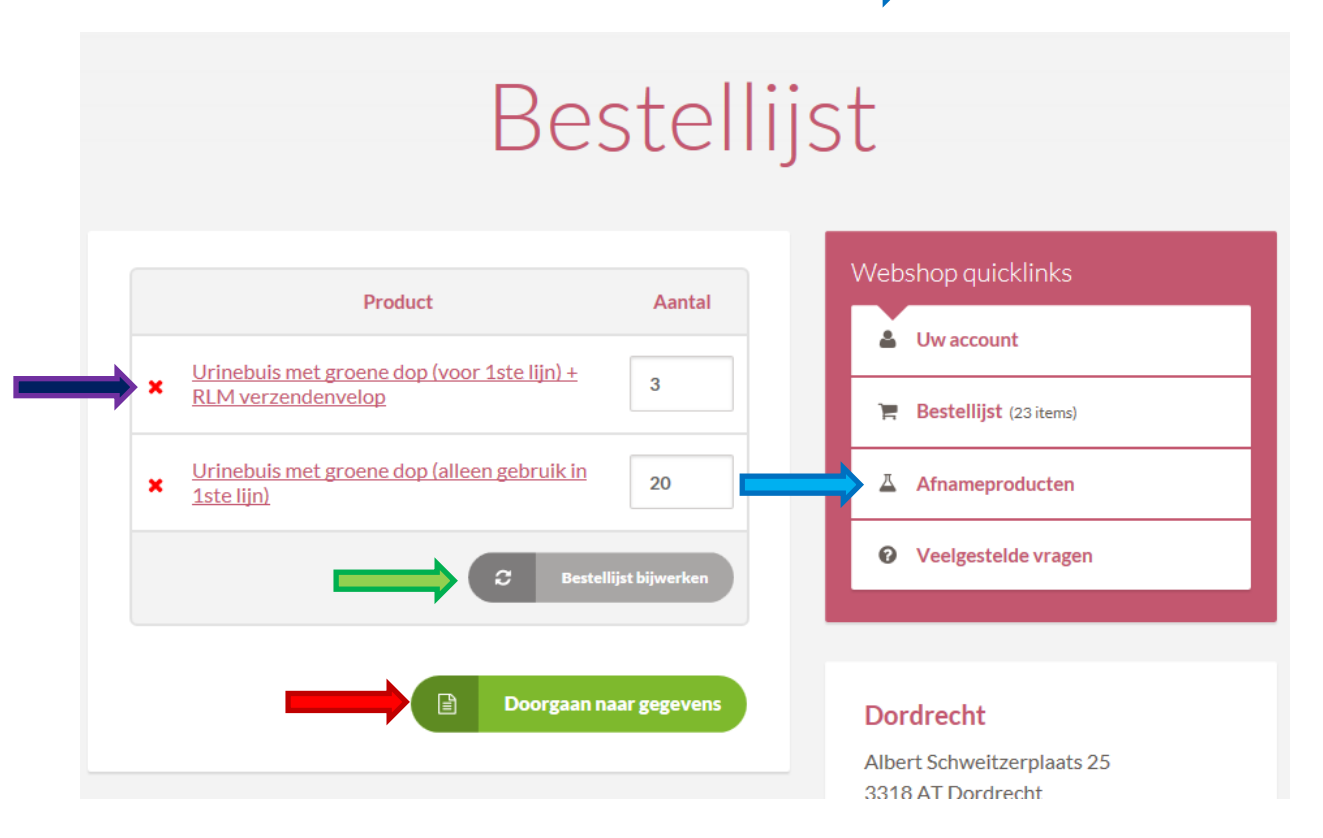

Indien men klikt op 'Doorgaan naar gegevens' verschijnt het volgende scherm. Hier vult de klant alle adresgegevens in en klikt op 'Bestelling plaatsen' (De gegevens worden onthouden, wanneer een volgende keer besteld wordt, verschijnen alle adresgegevens automatisch)

|                    | DUSIUN                                                                          | en                                                                                              |                                                                                                    |  |  |
|--------------------|---------------------------------------------------------------------------------|-------------------------------------------------------------------------------------------------|----------------------------------------------------------------------------------------------------|--|--|
| Bestelgegevens     |                                                                                 | Webshop quicklinks                                                                              |                                                                                                    |  |  |
|                    |                                                                                 | 🌢 Uw account                                                                                    |                                                                                                    |  |  |
| √oornaam*          |                                                                                 | 📜 Bestellijst (10 ite                                                                           | :ms)                                                                                                    |  |  |
| Achternaam *       |                                                                                 | Afnameproduct                                                                                   | Afnameproducten                                                                                                    |  |  |
| Organisatie *      |                                                                                 | Veelgestelde vr                                                                                 | agen                                                                                                    |  |  |
| E-mailadres *      |                                                                                 |                                                                                                 |                                                                                                    |  |  |
| Telefoon *         |                                                                                 | Dordrecht                                                                                       | Dordrecht                                                                                                    |  |  |
| Land *             | •                                                                               | Albert Schweitzerpla<br>3318 AT Dordrecht<br>Vanaf receptie ASz loca<br>De Molen (route 8) volg | Albert Schweitzerplaats 25<br>3318 AT Dordrecht<br>Vanaf receptie ASz locatie Dordwijk afdeling<br>De Molen (route 8) volgen |  |  |
| Adres *            |                                                                                 | Postadres                                                                                       |                                                                                                    |  |  |
|                    |                                                                                 | Postbus 899<br>3300 AW Dordrecht<br>Tel <u>078-6523120</u>                                      |                                                                                                    |  |  |
| Postcode *         |                                                                                 | Openingstijden                                                                                  |                                                                                                    |  |  |
| Plaats *           |                                                                                 | Werkdagen<br>Zaterdagen<br>Zon- en feestdagen                                                   | 08:15 - 17:00 uur<br>08:15 - 12:00 uur<br>08:15 - 12:00 uur                                                                  |  |  |
| Extra inform       | atie                                                                            |                                                                                                 |                                                                                                    |  |  |
| Bestelnotities     | Notities over je bestelling, bijvoorbeeld speciale opmerkingen voor aflevering. | Gorinchem                                                                                       |                                                                                                    |  |  |
| Jouw bestelling    |                                                                                 | Banneweg 57<br>4204 AA Gorinchem<br>Beatrixziekenhuis, afdel                                    | Banneweg 57<br>4204 AA Gorinchem<br>Beatrixziekenhuis, afdeling C2                                                           |  |  |
|                    | Product                                                                         | Openingstijden                                                                                  |                                                                                                    |  |  |
| Urinebuis met groe | ne dop (alleen gebruik in 1ste lijn) × 10                                       | Werkdagen<br>Zaterdagen<br>Zon- en feestdagen                                                   | 08:30 - 17:00 uur<br>08:00 - 10:00 uur<br>08:00 - 10:00 uur                                                                  |  |  |

Bestelling plaatsen

#### Het volgende scherm verschijnt

#### Bestellen Bedankt. Je bestelling is ontvangen. Bestelnummer: 765 Uw account Datum: 10 juni 2016 Bestelgegevens 📜 Bestellijst Product Afnameproducten Urinebuis met groene dop (alleen gebruik in 1ste lijn) × 10 Veelgestelde vragen Klantgegevens Dordrecht E-mail: jo k.com Albert Schweitzerplaats 25 3318 AT Dordrecht Telefoon: 06123456789 Vanaf receptie ASz locatie Dordwijk afdeling De Molen (route 8) volgen Adres Postadres RLM Postbus 899 Josina Test 3300 AW Dordrecht Pietje Puk 6 Tel 078-6523120 Afdeling Flocatie Zwijndrecht 1234AB Dordrecht Openingstijden Werkdagen 08:15 - 17:00 uur

#### De aanvrager ontvangt dan onderstaande email:

# Bedankt voor je bestelling

Je bestelling is ontvangen en is nu in behandeling. Ter referentie worden hieronder je bestelgegevens getoond:

#### Bestelling #765

| Product                                                | Aantal |
|--------------------------------------------------------|--------|
| Urinebuis met groene dop (alleen gebruik in 1ste lijn) | 10     |

<u>k.com</u>

#### Klantgegevens

- E-mail: josi
- Tel: 06123456789
- Tel. 0012343070

#### Factuuradres

RLM Josina Test Pietje Puk 6 Afdeling F locatie Zwijndrecht 1234AB Dordrecht

RLM Dordrecht / Gorinchem

Na afronden van de bestelling op het RLM ontvangt de aanvrager de volgende email

# Je bestelling is afgerond en/of verzonden

Hallo. Je recente bestelling op RLM is afgerond en/of verzonden. Ter referentie worden hieronder je bestelgegevens getoond:

#### Bestelling #687

| Product                                                | Aantal |
|--------------------------------------------------------|--------|
| Urinebuis met beige dop                                | 1      |
| Aanvraagformulier 1ste lijn                            | 20     |
| Urinebuis met groene dop (alleen gebruik in 1ste lijn) | 1      |

#### Klantgegevens

- E-mail: <u>y.snoek@rlm-microbiologie.nl</u>
- Tel: 000000000000

#### Factuuradres

0000 0000000000 0000000000000 bourbonhof